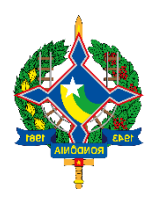

Secretaria de Estado de Finanças de Rondônia

# Manual Senhas Sistemas Web - SEFIN/RO

Orientação aos usuários SitaWeb

Versão 2.0 30 de março de 2022 Este Manual foi atualizado em março de 2022 para facilitar a utilização dos serviços disponibilizados no Portal da Secretaria de Estado de Finanças de Rondônia

Editor: Fausto Emanuel de Oliveira Azoni

Colaboradores: Eliane Canamary Barbosa Lagos

Dúvidas podem ser dirimidas nas unidades da SEFIN da sua localidade.

## Conteúdo

| PROCEDIMENTO PARA ACESSO AO SUARE WEB E SITAFE WEB | 4 |
|----------------------------------------------------|---|
| 1. Aspectos Gerais                                 | 4 |
| 2. Solicitação de Cadastro de Acesso               | 4 |
| 3. Cadastro da Senha                               | 5 |
| Passo 1: Acesse o sistema                          | 5 |
| Passo 2: Efetuar Login                             | 5 |
| Dúvidas                                            | 6 |

## PROCEDIMENTO PARA ACESSO AO SUARE WEB E SITAFE WEB

## **1. Aspectos Gerais**

Os sistemas Web da SEFIN ligados ao Sistema Interno (SITAFE - Sistema Integrado de Tributação e Administração para Estados) disponível são: Sitafe Web e o Suare Web, que foram implantados para registro, controle e eficiente atendimento das demandas tecnológicas prestadas pelos usuários internos e externos da SEFIN, contribuindo para a agilidade, segurança, confiabilidade e otimização dos trabalhos e serviços.

Os usuários externos referem-se aos servidores de órgãos parceiros da SEFIN devidamente autorizados para acessar os sistemas.

## 2. Solicitação de Cadastro de Acesso

Usuários internos e externos poderão ter acesso aos programas, enviando para SEFIN, uma ficha de CADASTRO INICIAL e o TERMO DE RESPONSABILIDADE preenchido e assinado conforme disciplinado pela IN. 7/2014/GAB/CRE.

| ANEXO I                                                                                           |                                                      |                     |
|---------------------------------------------------------------------------------------------------|------------------------------------------------------|---------------------|
| SECRETARIA DE FINANÇAS<br>Coordenadoria da Receita Estadual<br>Gerência de Controle e Informações | CONTROLE DE ACESSO<br>AOS SISTEMAS<br>INFORMATIZADOS | CADASTRO<br>INICIAL |

| I - IDENTIFICAÇÃO DO SOLICITANTE                        |                         |                           |
|---------------------------------------------------------|-------------------------|---------------------------|
| UNIDADE                                                 |                         | MATRÍCULA                 |
|                                                         |                         |                           |
|                                                         |                         |                           |
|                                                         |                         | 022                       |
| NOME COMPLETO DO CHEFE IMEDIATO DO SERVIDOR / EMPREGADO |                         | CPF                       |
|                                                         |                         |                           |
|                                                         |                         |                           |
| CARIMBO/DATA/ASSINATURA                                 | TELEFONE (DDD/Nº/RAMAL) | FAX (DDD/N <sup>o</sup> ) |
|                                                         |                         |                           |
|                                                         |                         |                           |
|                                                         |                         |                           |
|                                                         |                         |                           |

#### II - IDENTIFICAÇÃO DO SERVIDOR / EMPREGADO

TIEICA CÃO DO SOLICITANTI

| NOME COMPLETO                   |                                                      | CPF                          | MATRICULA |  |  |
|---------------------------------|------------------------------------------------------|------------------------------|-----------|--|--|
|                                 |                                                      |                              |           |  |  |
| CARGO (EFETIVO / CDS)           | GRUPO OCUPACIONAL conf. Lei<br>67/1992 (ANS/ATA/ASD) | LOTAÇÃO                      | VÍNCULO   |  |  |
|                                 |                                                      | Grupo de Trabalho Específico |           |  |  |
| TELEFONE (DDD/Nº/RAMAL)         | e-mail                                               |                              |           |  |  |
| SOLICITO A HABILITAÇÃO DO SERVI | DOR IDENTIFICADO NOS SEGUINTES PER                   | RFIS:                        |           |  |  |
| CÓDIGO                          | PERFIL                                               |                              |           |  |  |
|                                 |                                                      |                              |           |  |  |
|                                 |                                                      |                              |           |  |  |

A Instrução Normativa está disponível em nossa página www.sefin.ro.gov.br na parte de Legislação Tributária - Instrução Normativa IN 7/2014 – ANEXOS 1 A 4. Dentre as observações a serem consideradas o § 9º do Artigo 9º trata dos solicitantes de acesso, ou seja, quem deve pedir o perfil e acrescenta que seu atendimento necessita da anuência do Coordenador-Geral da Receita Estadual.

É importante também atentar para o código de perfil solicitado para habilitação do servidor, que por sua vez estão discriminados no Artigo 16 de acordo com o órgão parceiro de lotação.

## 3. Cadastro da Senha

Após o cadastramento do usuário no sistema e permissão do acesso aos Sistemas Web o usuário deverá cadastrar sua senha da seguinte forma:

## Passo 1: Acesse o sistema

Clique no sistema web que irá acessar (Sitafe Web):

http://sitafeweb.sefin.ro.gov.br/

## Passo 2: Efetuar Login

\* Digite seu CPF (Somente números );

\* Campo da SENHA digite a palavra "nova" (letra minúscula);

\* Campo da NOVA SENHA digite a sua senha de trabalho (de preferência de 6 a 8 dígitos alfanuméricos ou somente letras, também minúsculas).

\* Depois o sistema pedirá confirmação de senha e entrará na página de acesso ao SITAFEWEB

| SITAFE WEB<br>Secretaria de Estado de Finanças |   |
|------------------------------------------------|---|
| L Usuário                                      |   |
| Senha                                          |   |
| Nova Senha                                     |   |
|                                                | Ĺ |
|                                                |   |
|                                                |   |

OBS1: 3 Tentativas de erro na digitação da senha, o usuário é automaticamente BLOQUEADO e deverá entrar em contato com o setor Operações da GETIC pelo (69)3211-6100 e falar com o responsável do Perfil do Sistema SITAFE.

OBS2: Se ESQUECER A SENHA, a nova senha é processada mediante prévio encaminhamento à GETIC do formulário "ATUALIZAÇÃO DE USUÁRIOS", constante no Anexo II, assinalando no quadro I a opção "SENHA PROVISÓRIA".

## **Dúvidas**

\* Caso tenha dúvidas para acessar o sistema e verificação de senha de acesso entre em contato com a GETIC - Gerencia de Tecnologia de Informação e Comunicação, gerência responsável pelo cadastramento de usuários.

Fone (69) 3211-6100 Ramal 1120 E-mail: <u>getic@sefin.ro.gov.br</u>

 \* Caso sua dúvida seja na operação do sistema deve-se entrar em contato com a GEAR -Gerência de Arrecadação que é a gerência responsável pela gestão dessas transações.
Fone (69) 3211-6100 Ramal 1098 ou 1020
E-mail gear@sefin.ro.gov.br

IMPORTANTE: As informações contidas nesse manual têm caráter meramente informativo, não dispensando o cumprimento das disposições pertinentes da legislação tributária